# **BM**Tech

### Cambiar alias del certificado digital

### Requisito: Tener java instalado

Si no cuenta con java lo puede descargar mediante este enlace: <a href="https://www.java.com/es/download/">https://www.java.com/es/download/</a>

1. Ingresar al siguiente link y descargar el Keystore Explorer: https://www.bmtech.pe/certs/kse-532-setup.exe

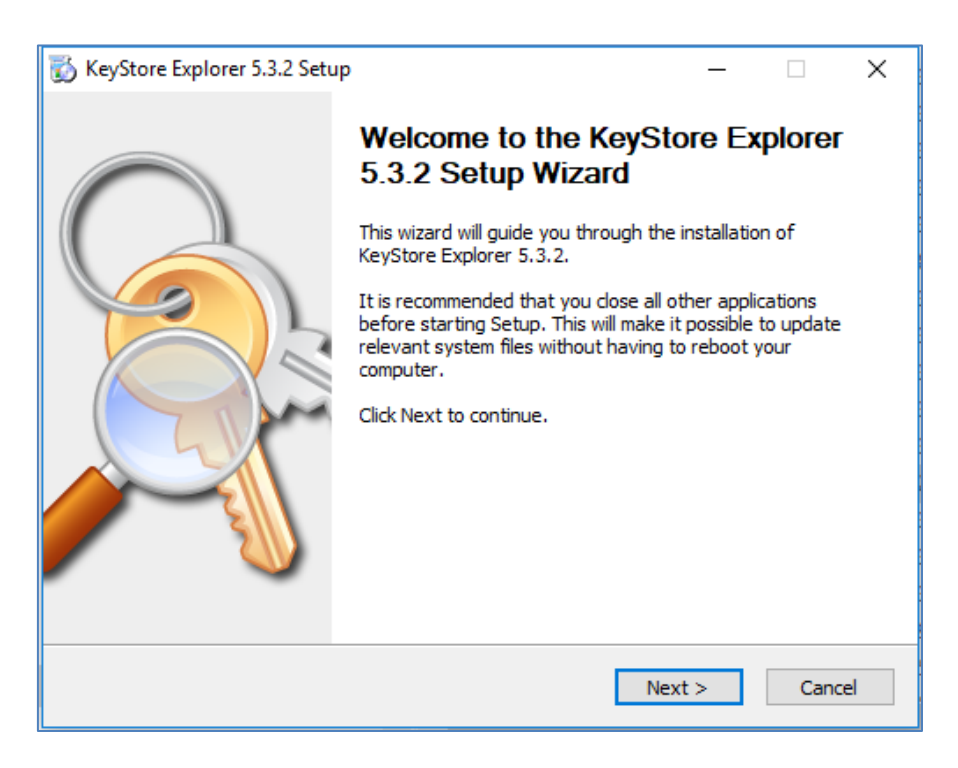

## **BM**Tech

| 👸 KeyStore Explorer 5.3.2 | Setup: File Associations                                | —                |          | ×   |
|---------------------------|---------------------------------------------------------|------------------|----------|-----|
| <u>A</u>                  | File Associations<br>Select the file types to associate | with KeyStore Ex | oplorer. |     |
| Associated file types:    |                                                         |                  |          |     |
| 🗹 Java KeyStores (*       | .ks, *.jks, *.jceks, *.keystore)                        |                  |          |     |
| PKCS #12 KeyStor          | es (*.pfx, *.p12)                                       |                  |          |     |
| Bouncy Castle Key         | Stores (*.bks, *.uber)                                  |                  |          |     |
|                           |                                                         |                  |          |     |
|                           |                                                         |                  |          |     |
|                           |                                                         |                  |          |     |
|                           |                                                         |                  |          |     |
|                           |                                                         |                  |          |     |
|                           |                                                         |                  |          |     |
| Copyright 2004 - 2013 Way | ne Grant, 2013 - 2017 Kai Kramer —<br><b>&lt; Back</b>  | Next >           | Can      | cel |

| 🐞 KeyStore Explorer 5.3.2 S                                                       | etup — 🗆                                                                             | ×      |
|-----------------------------------------------------------------------------------|--------------------------------------------------------------------------------------|--------|
|                                                                                   | Choose Install Location<br>Choose the folder in which to install KeyStore Explorer 5 | .3.2.  |
| Choose a directory to insta                                                       | all to:                                                                              |        |
| Destination Folder<br>C:\Program Files (x86)                                      | VKeyStore Explorer 5.3.2\ Browse                                                     |        |
| Space required: 10.6MB<br>Space available: 379.6GB<br>Copyright 2004 - 2013 Wayne | e Grant, 2013 - 2017 Kai Kramer                                                      |        |
|                                                                                   | < Back Install (                                                                     | Cancel |

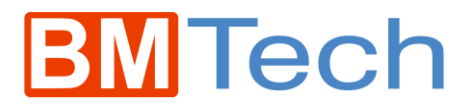

2. Abrir el Keystore Explorer 5.3.2

Abrimos nuestro certificado con extensión .pfx o .p12 (dependiendo de su proveedor)

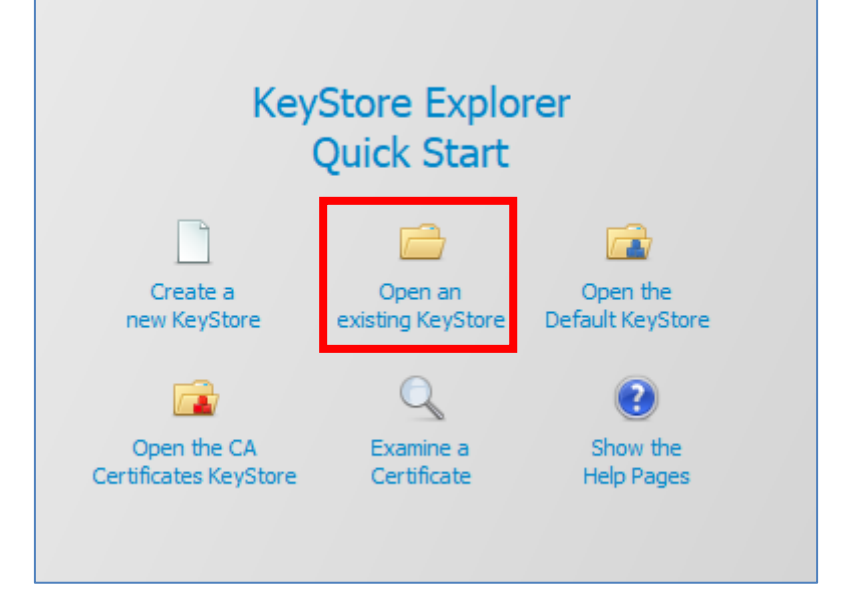

|                            |                   | ✓ ♂ Buscar en      | SAER   | م |
|----------------------------|-------------------|--------------------|--------|---|
|                            |                   |                    |        |   |
| Nombre                     | Fecha de modifica | Тіро               | Tamaño |   |
| 🗟 0000000000-70846739.p12  | 12/11/2018 09:45  | Personal Informati | 6 KB   |   |
| 😼 10101010101-70846739.p12 | 12/11/2018 10:01  | Personal Informati | 6 KB   |   |
| 😼 20552103816-70846739.p12 | 12/11/2018 09:17  | Personal Informati | 6 KB   |   |
| 😼 23242443555-70846739.p12 | 12/11/2018 09:36  | Personal Informati | 6 KB   |   |
|                            |                   |                    |        |   |
|                            |                   | → All Files (      | *.*)   | ~ |

#### Ingresar su contraseña

| Unlock KeyStore '00000000000-7 | 708467 | × |
|--------------------------------|--------|---|
| Enter Password:                |        |   |
| ОК                             | Cancel |   |

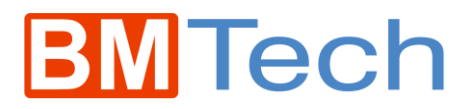

Lo señalado en rojo es nuestro alias actual

| ×    | 00   | 0000 | 00000 | 0-70846739.p12 - KeyStore Explorer 5.3.2 |           |
|------|------|------|-------|------------------------------------------|-----------|
| File | Ed   | lit  | View  | Tools Examine Help                       |           |
|      |      |      | l ا   |                                          | 🖻 🙆 😨     |
| 00   | 0000 | 0000 | 000-7 | 0846739.p12 ×                            |           |
|      |      |      | E     | Entry Name                               | Algorithm |
| 1    | r i  | 1    | ۲     | serialnumber=ruc:00000000000+cn=         | RSA       |
|      |      |      |       |                                          |           |

Para cambiar nuestro alias, le damos click derecho y rename

#### Nos volverá a pedir contraseña

| Unlock KeyStore '0000000000 | -708467 | $\times$ |
|-----------------------------|---------|----------|
| Enter Password:             |         |          |
| OK                          | Cancel  |          |

Ingresamos el alias deseado (recuerde que el facturador Sunat, no acepta espacios en el alias, ni que este sea muy corto, mínimo 6 caracteres)

| New Entry Alias X        |  |  |
|--------------------------|--|--|
| Enter Alias: certificado |  |  |
| OK Cancel                |  |  |

Ahora guardamos los cambios Click en File>Save

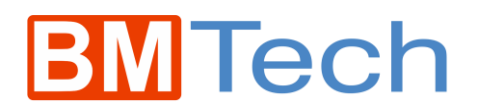

¡Ahora sí podrá importar su certificado en el FACTURADOR SUNAT!

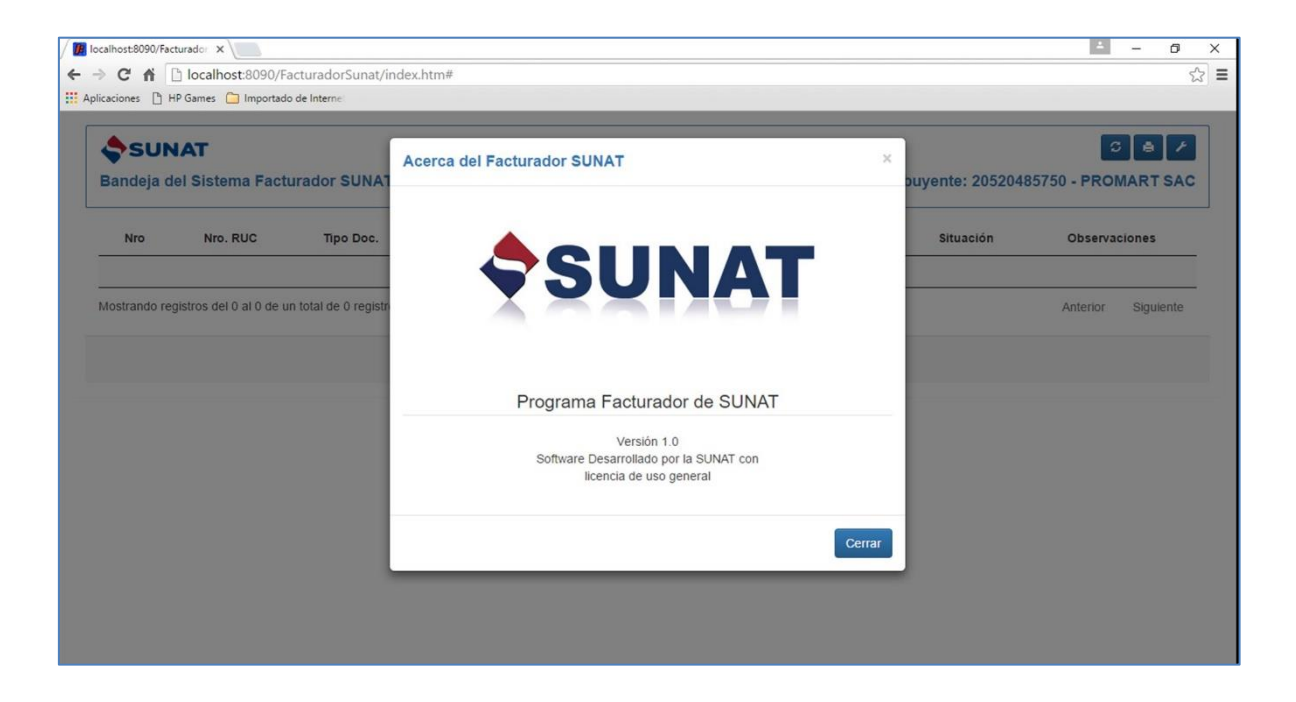

IMPORTANTE: Al hacer esto no se crea un nuevo certificado, ni se modifica la estructura interna de este, solamente se cambia el alias del certificado, para que este no tenga problemas con el FACTURADOR SUNAT. **Por lo que no será necesario que registre el certificado en la web de SUNAT.**